Welcome to Stanford IM Sports on Sportifik

Registration steps

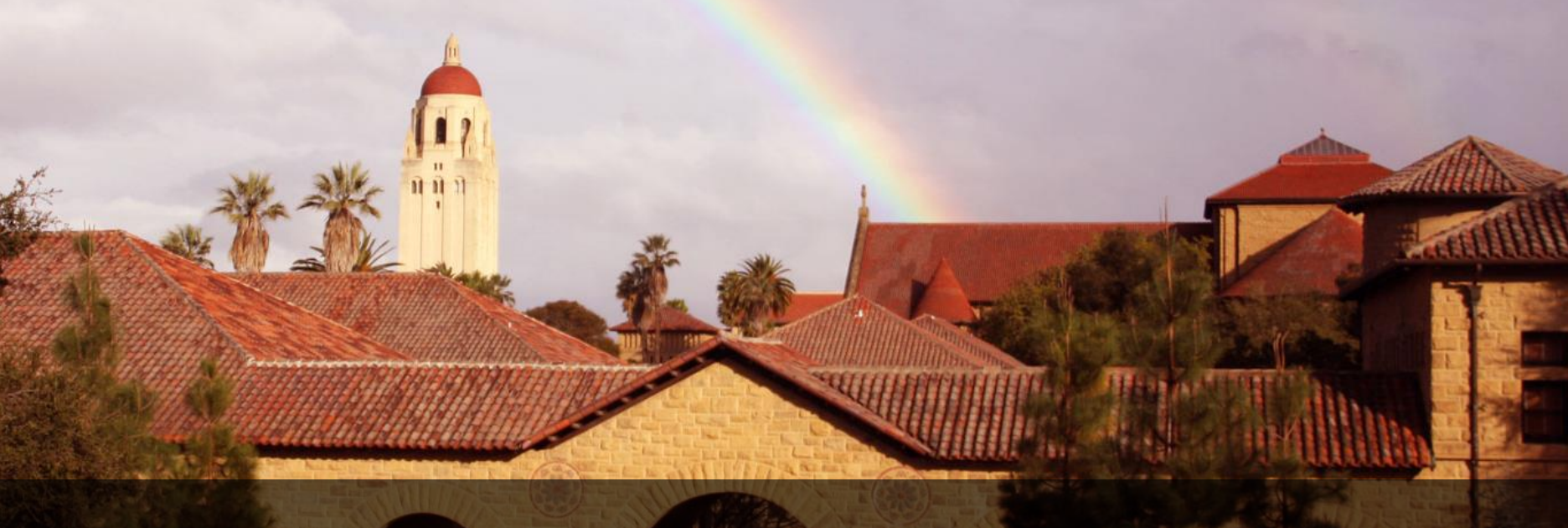

I. Signing up for Sportifik

# Go to www.sportifik.com/stanford

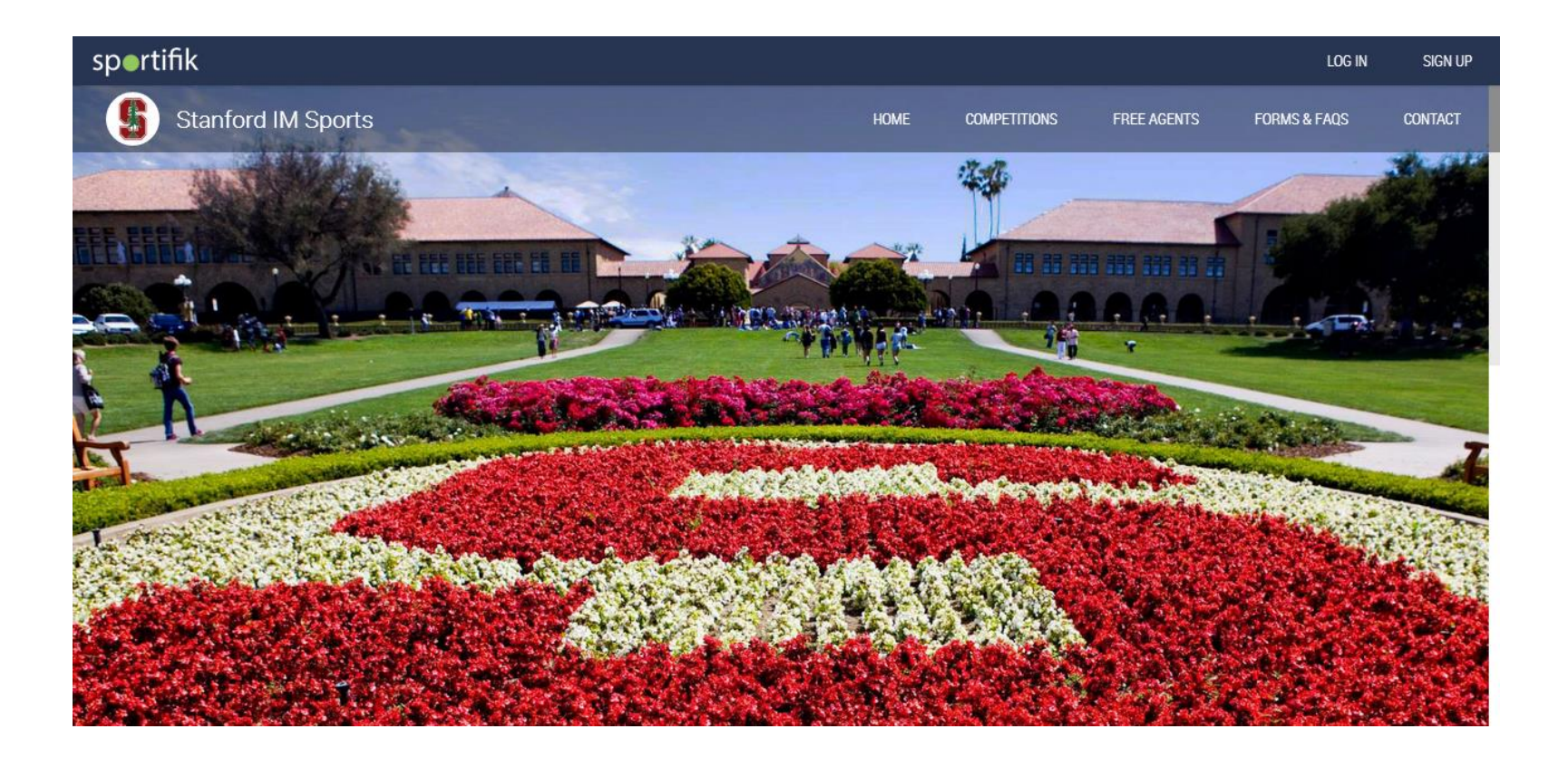

# Click the sign-up button on the top right

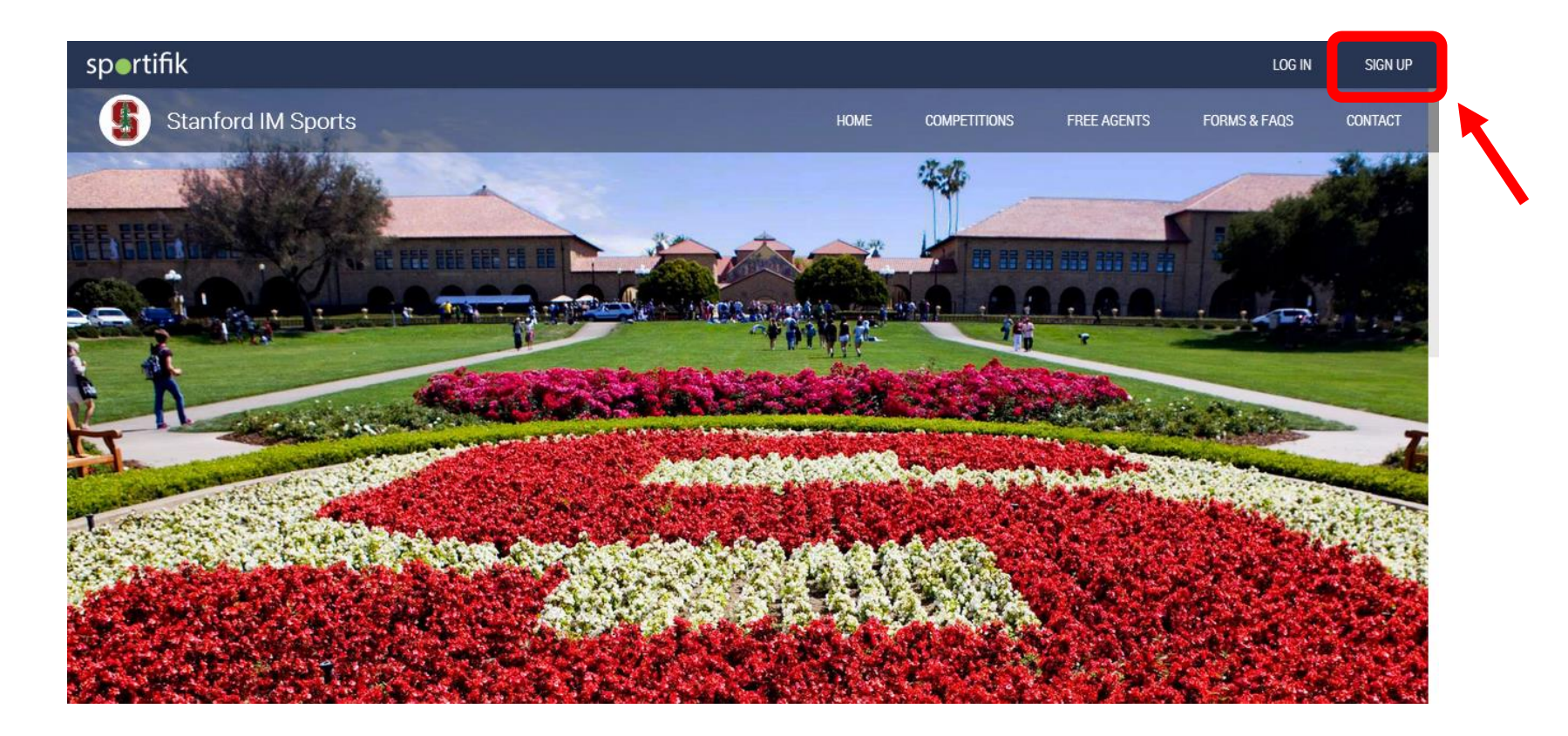

# Enter your information and create your account.

| sportifik                                                                                        |                                | Email     | ord  Remember Me Log In |  |  |  |  |  |  |  |
|--------------------------------------------------------------------------------------------------|--------------------------------|-----------|-------------------------|--|--|--|--|--|--|--|
| JOIN SPORTIFIK TODAY                                                                             |                                |           |                         |  |  |  |  |  |  |  |
| F Sign Up with Facebook                                                                          |                                |           |                         |  |  |  |  |  |  |  |
| We will never post to Facebook without your permission.                                          |                                |           |                         |  |  |  |  |  |  |  |
|                                                                                                  | First Name                     | Last Name |                         |  |  |  |  |  |  |  |
|                                                                                                  | Email                          | Password  |                         |  |  |  |  |  |  |  |
|                                                                                                  | Birthday: Month ~ Day ~ Year ~ | Gender    | ~                       |  |  |  |  |  |  |  |
| By clicking "Create My Account", you agree to Sportifik's Terms & Conditions and Privacy Policy. |                                |           |                         |  |  |  |  |  |  |  |
| Create My Account                                                                                |                                |           |                         |  |  |  |  |  |  |  |
|                                                                                                  |                                |           |                         |  |  |  |  |  |  |  |

### Welcome to Stanford IM Sports on Sportifik!

Don't forget to validate your e-mail address by clicking on the validation link sent to your inbox

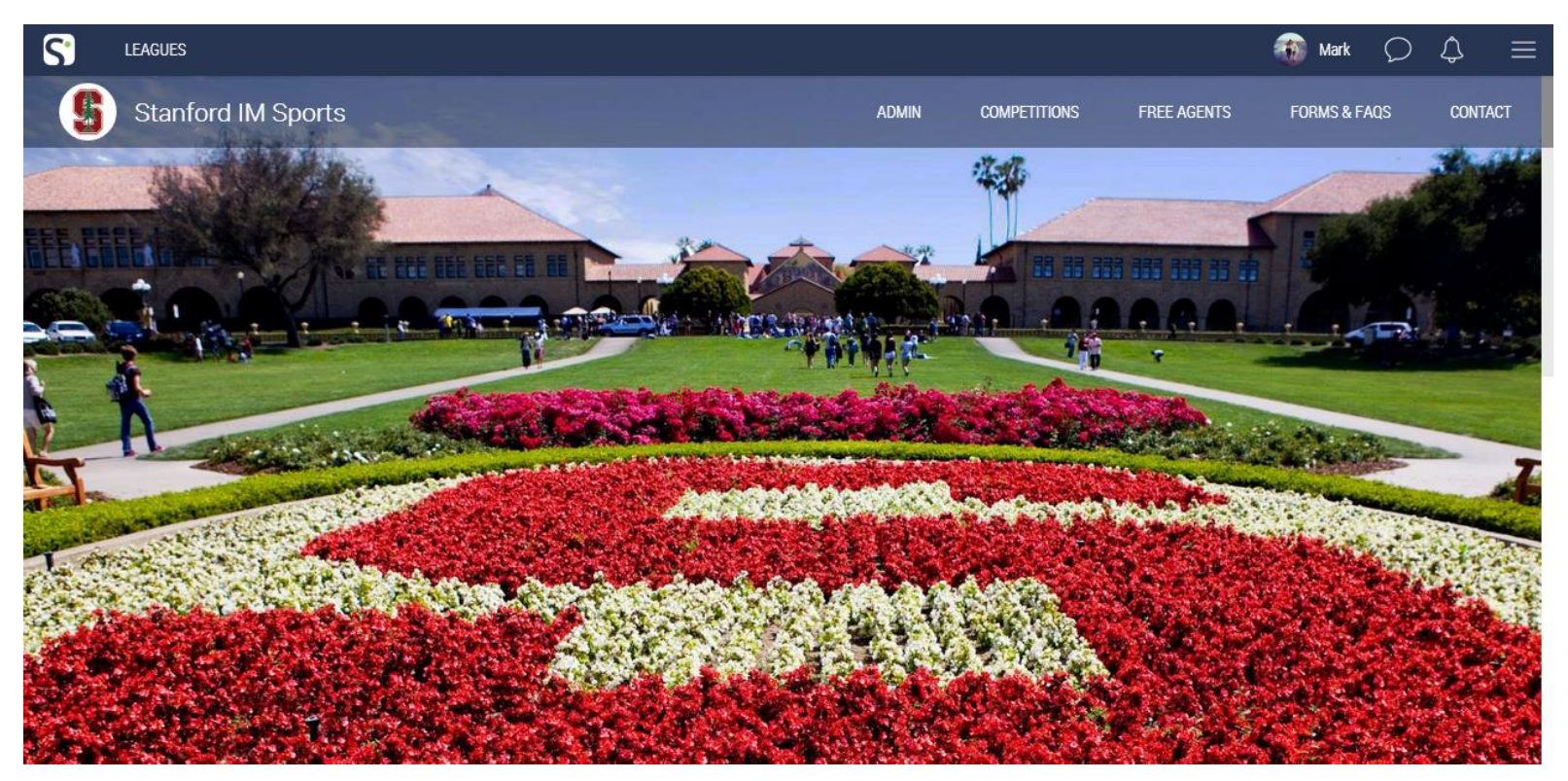

II. Signing up for a sport

#### From <u>www.sportifik.com/Stanford</u>, click on Competitions

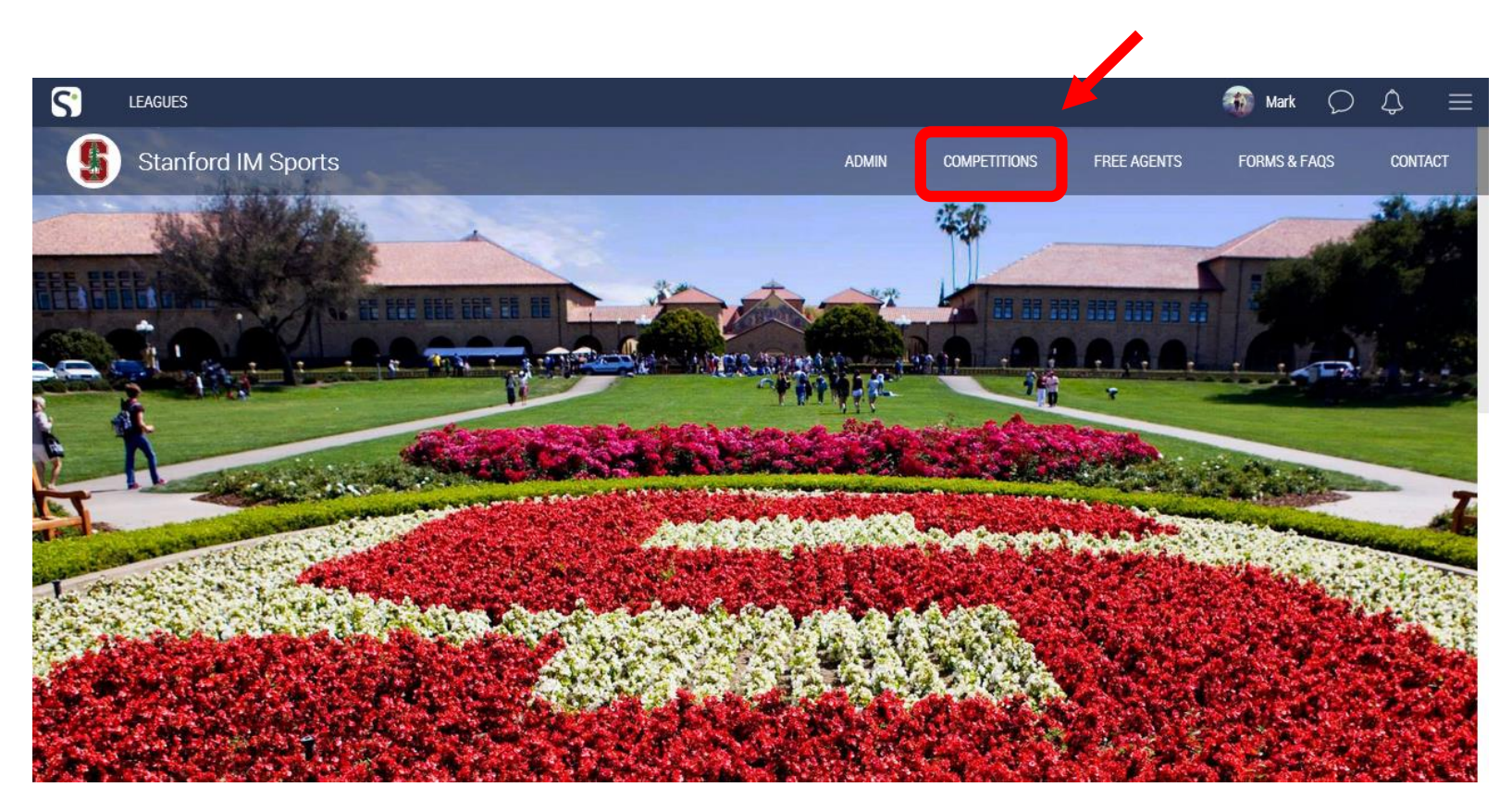

Select your sport and league from the left bar and register for a division

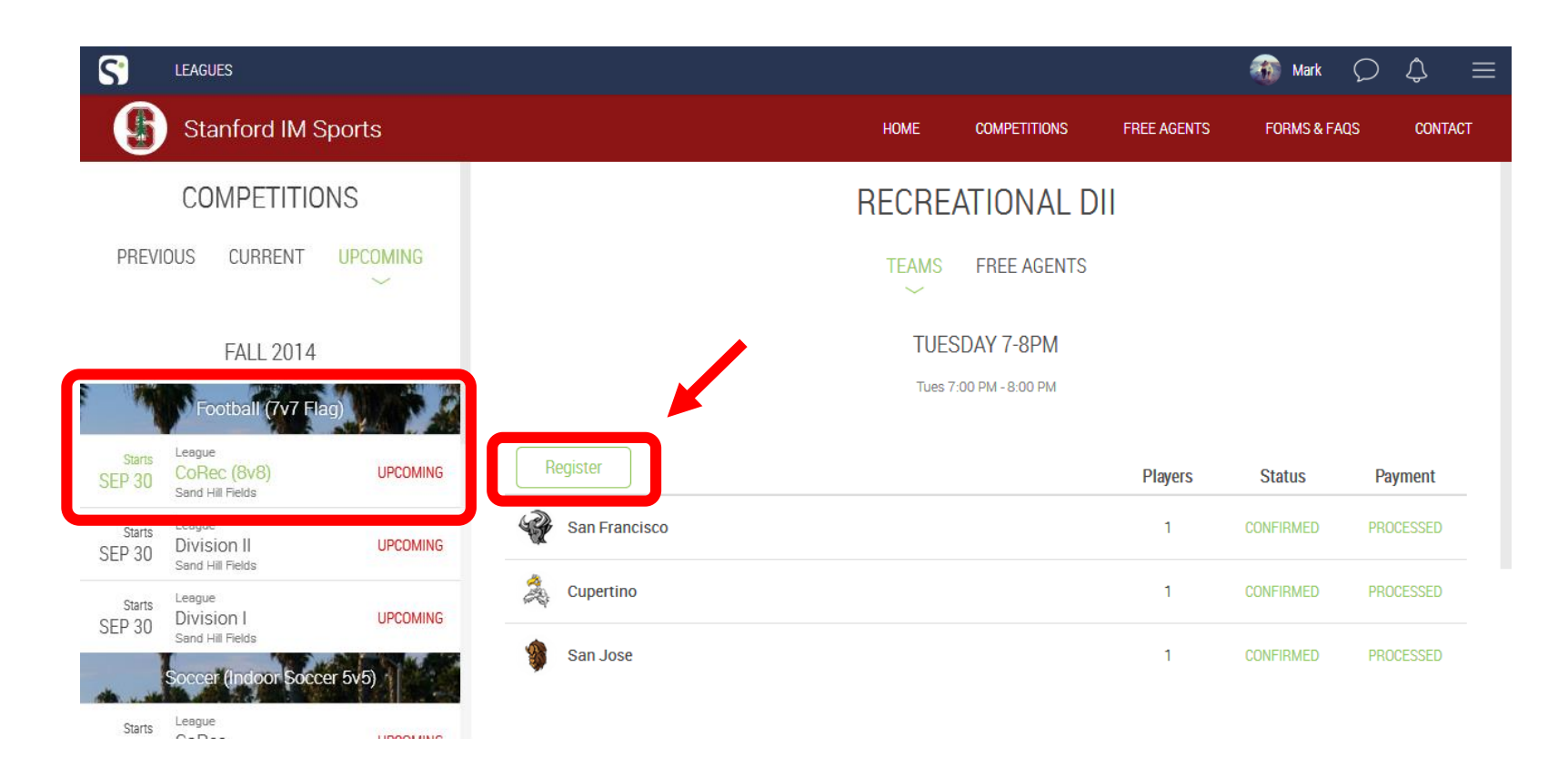

# Fill out all the required registration information and complete the payment

If you haven't done it yet, you will need to click on the activation link sent to your e-mail to validate you have signed the waiver

| 5                | LEAGUES                                   |            |                                                                           |                                                                                                    |                                               |                                                                         |                                                                             | 🏐 Mark                      | $\mathcal{O}$ | ٢    | ≡          |
|------------------|-------------------------------------------|------------|---------------------------------------------------------------------------|----------------------------------------------------------------------------------------------------|-----------------------------------------------|-------------------------------------------------------------------------|-----------------------------------------------------------------------------|-----------------------------|---------------|------|------------|
| G                | Stanford IM S                             | ports      |                                                                           | ном                                                                                                    | IE                                            | Competitions                                                            | FREE AGENTS                                                                 | FORMS & F/                  | AQS           | CONT | <b>NCT</b> |
| COMPETITIONS     |                                           |            | REGISTRATION                                                              |                                                                                                    |                                               |                                                                         |                                                                             |                             |               |      | ×          |
| PREVI            | OUS CURRENT                               |            | Stanford IM Sports                                                        | s requires you to enter                                                                                    | r the fol                                     | lowing information b                                                    | efore registering                                                           | for competitions:           |               |      |            |
|                  | FALL 2014                                 |            |                                                                           | Email:                                                                                                    | Valid Do                                      | omains: stanford.edu                                                    |                                                                             |                             |               |      |            |
|                  | Football (7v7 Fla                         | (p)        |                                                                           | Phone:                                                                                                    |                                               |                                                                         |                                                                             |                             |               |      |            |
| Starts<br>SEP 30 | League<br>CoRec (8v8)<br>Sand Hill Fields | UPCOMING   |                                                                           | Student Status:                                                                                            |                                               |                                                                         | ~                                                                           |                             |               |      |            |
| Starts<br>SEP 30 | League<br>Division II<br>Sand Hill Fields | UPCOMING   |                                                                           | Grad Year:                                                                                                 |                                               |                                                                         |                                                                             |                             |               |      |            |
| Starts<br>SEP 30 | League<br>Division I<br>Sand Hill Fields  | UPCOMING   |                                                                           |                                                                                                    |                                               | 01-01-01-01-01-01-01-01-01-01-01-01-01-0                                |                                                                             |                             |               |      |            |
|                  | Soccer (Indoor Socc                       | er 5v5)    | that many intramural<br>dangers. I am aware of<br>participate, and of oth | sports involve substail<br>sports involve substail<br>of the potential risks as<br>ner extraneous risks th | ing in tr<br>ntial ris<br>ssociati<br>nat may | k of serious bodily in<br>ed with the activities<br>occur due to my par | ai Sports Prograi<br>jury, property dar<br>in which I have c<br>ticipation. | nage, and other<br>hosen to |               |      |            |
| Starts           | League                                    | Upportunio |                                                                           |                                                                                                    |                                               |                                                                         |                                                                             |                             |               |      |            |

### Click on your team name to enter your team page

| S                | LEAGUES                                   |                                       |         |               |         |                 |             | 🚳 Mark     | Q \$ ≡     |
|------------------|-------------------------------------------|---------------------------------------|---------|---------------|---------|-----------------|-------------|------------|------------|
| 5                | Stanford IM S                             | ports                                 |         |               | ADMIN   | COMPETITIONS    | FREE AGENTS | FORMS & FA | qs contact |
|                  | COMPETITIO                                | NS                                    |         |               | RECREA  | ATIONAL D       | 11          |            |            |
| PREVI            | OUS CURRENT                               | UPCOMING                              |         |               | TEAMS   | FREE AGENTS     |             |            |            |
|                  | FALL 2014                                 |                                       |         |               | TUES    | DAY 7-8PM       |             |            |            |
|                  | Football (7v7 Fla                         | D D D D D D D D D D D D D D D D D D D |         |               | Tues 7: | 00 PM - 8:00 PM |             |            |            |
| Starts<br>SEP 30 | League<br>CoRec (8v8)<br>Sand Hill Fields | UPCOMING                              |         |               |         |                 | Players     | Status     | Payment    |
| Starts<br>SEP 30 | League<br>Division II<br>Sand Hill Fielda | UPCOMING                              |         | Palo Alto     |         |                 | 1           | PENDING    | PENDING    |
| Starts           | League<br>Division I                      | UPCOMING                              | -       | San Francisco |         |                 | 1           | CONFIRMED  | PROCESSED  |
| SEP 30           | Sand Hill Fields Soccer (Indoor Socce     | er 5v5)                               | A STATE | Cupertino     |         |                 | 1           | CONFIRMED  | PROCESSED  |
| Starts<br>SFP 30 | League<br>CoRec                           | UPCOMING                              | -       | San Jose      |         |                 | 1           | CONFIRMED  | PROCESSED  |

#### Welcome to your team!

If you haven't done it before, you can now invite players to your team via e-mail or Facebook.

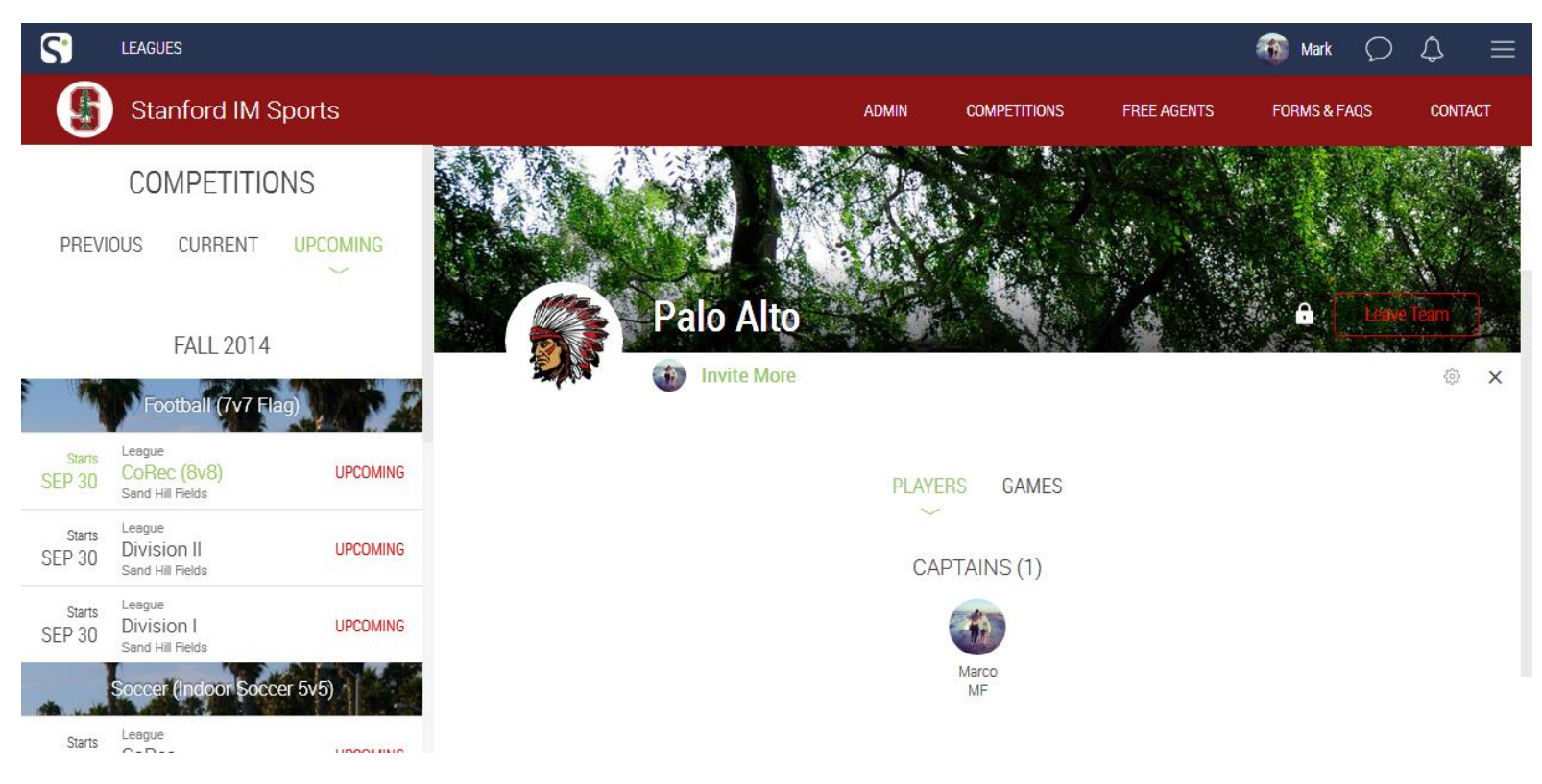

Do you have any questions? Contact Sportifik at support@sportifik.com